## Receive Referral Business from FitnessRepairParts.com

Last Updated 08/26/2020

When our customers finalize their checkout process, they are shown a list of servicers with contact info in their area who may be able to assist them if they need a professional to install the parts they ordered. This document will guide you through the process of creating and setting up your account so that you will be able to receive referral business from our website.

This document is based on creating an individual account. If you need assistance with creating a multiple user account, create a Single User Account and then give us a call at 636.634.2202.

If you already have an account with <u>FitnessRepairParts.com</u>, you may skip to Step 3.

### Step 1 – Creating an Account

Go to <u>www.FitnessRepairParts.com/join.php</u> and fill out the form provided. In almost all cases you will want to select "Single User Account". Once you complete and submit the form, you will receive an automated e-mail sent to the e-mail address you provided with a link to activate your account. Click or copy and paste that link in your browser and log in to your newly created account.

| ACCOUNT REGISTRATION                                                                                                    |                                                                                                    |                                                                                                    |
|----------------------------------------------------------------------------------------------------|----------------------------------------------------------------------------------------------------|----------------------------------------------------------------------------------------------------|
| buying parts more than 4 tin                                                                                                    | counts come in two flavors, Multiple and Single Us<br>nes over the next year.                                                                                                    | ser Accounts. An account is not needed to purchase parts, and is only recommended if you plan on                                                                                                    |
| Individual Accounts offer<br>regular web purchase with<br>Volume discounts base<br>Terms other than "COD<br>request terms)<br>Viewable online history<br>Memory of shipping ad<br>information every time y<br>Optional memory of cre<br>entry | the following amenities over and above a<br>put an account:<br>d on previous purchase history<br>//Credit Card <sup>®</sup> available (call 636.634.2202 to<br>of purchases for your records<br>dress to reduce redundant entry of your<br>you purchase<br>dit card information to further reduce redundant                                                                                                    | Multiple User Accounts include the amenities offered in the Single User account and<br>additionally offer the following:           • Volume discounts based on total purchase volume across all of your user accounts           • Optional review of purchase by account administrator (usually the boss) before parts<br>purchase are completed           • Multiple locations           • Optionally retrict parts shipments to locations of your choosing           • Viewable online history of purchases and who purchased them<br>To set up a Multiple User Account, create an Individual Account first and give us a call at<br>636 634 2202 to convert it into a Multiple User account |
| Required fields are displaye                                                                                                    | d in green.                                                                                                    |                                                                                                    |
| *Email Address:                                                                                                    |                                                                                                    |                                                                                                    |
| Password:                                                                                                    | (at least 7 characte                                                                                                    | ins)                                                                                                    |
| Confirm Password:                                                                                                    |                                                                                                    |                                                                                                    |
| Title:                                                                                                    | Select One V                                                                                                    |                                                                                                    |
| First Name:                                                                                                    | and a second second sec |                                                                                                    |
| Last Name:                                                                                                    |                                                                                                    |                                                                                                    |
| Suffix:                                                                                                    | None Selected V                                                                                                    |                                                                                                    |
| Select Account to Create                                                                                                    | Single User Account                                                                                                    |                                                                                                    |
|                                                                                                    | <ul> <li>Join Multiple User Account</li> </ul>                                                                                                    |                                                                                                    |
| Company Name:                                                                                                    |                                                                                                    |                                                                                                    |
| Billing Address 1:                                                                                                    |                                                                                                    |                                                                                                    |
| Billing Address 2:                                                                                                    |                                                                                                    |                                                                                                    |
| Billing City:                                                                                                    |                                                                                                    |                                                                                                    |
| Billing State:                                                                                                    | Select A State                                                                                                    |                                                                                                    |
| Billing Zip Code:                                                                                                    |                                                                                                    |                                                                                                    |
| Billing Phone Number:                                                                                                    |                                                                                                    |                                                                                                    |
| Billing Fax Number:                                                                                                    |                                                                                                    |                                                                                                    |
| Company Website:                                                                                                    | http://                                                                                                    |                                                                                                    |
| By submitting your registrat                                                                                                    | ion information, you indicate that you agree to the                                                                                                    | Terms of Service and have read and understand the FitnessRepairParts.com Privacy Policy. You                                                                                                    |

#### Step 2 – Logging In

Click on the "Log In" button at the upper right hand corner of any page to bring up the login popup form.

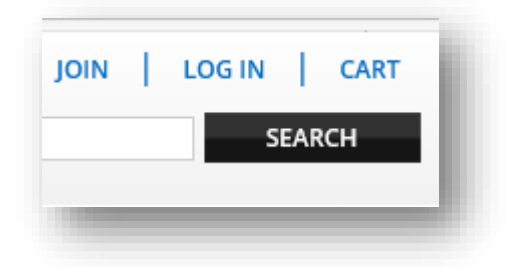

Enter your email address and password, and click "**Login**." *If you have problems logging in, you may want to check your browser settings and verify that you have cookies enabled.* 

| Please enter your user name and password |                            |  |  |  |  |  |  |
|------------------------------------------|----------------------------|--|--|--|--|--|--|
| If you forgot your password, click here. |                            |  |  |  |  |  |  |
| Email<br>Enter Email Address             | Password<br>Enter Password |  |  |  |  |  |  |
| Remember Me  Create an Account           |                            |  |  |  |  |  |  |
|                                          | CANCEL SUBMIT              |  |  |  |  |  |  |

#### Step 3 – Account Information

Once logged in, there will be a menu option on the far right side of the menu bar. Click on "**My Account**." *If you do not see the menu, or if the button on Step 2 still says "Log In" instead of "Log Out," your login attempt was not successful, and you will need to try again.* 

|        | OUT CART   |  |
|--------|------------|--|
| I TERM | SEARCH     |  |
| ON     | MY ACCOUNT |  |

### Step 4 – Updating Account Profile

You may update your account settings in several areas on the My Account page, as well as view your order history. Click the "**Change Account Profile**" link to update your company information.

#### Account Administration Account #:

Account Type: Other Facility Created 07/23/2009 YourName@E-mail.com

Update My User Settings Change Password Change Account Profile Manage Account Files

View Order History View Part Buyout Requests

365 Day Parts Total: \$0.00 Purchasing at Online Price Distance To Next Level: \$4,000.00

### Step 5 – Declare Your Account "Service Center"

To receive referrals on the customer's checkout screen from <u>FitnessRepairParts.com</u>, you need to update your account to reflect that you're a service center. To accomplish this from the **Change Account Profile** menu, select "**Yes**" for the "**Service Center**" field.

Other information fields will appear once the selection is changed to "**Yes**" – feel free to fill those out as well, along with submitting your company's logo image. *These options are not mandatory.* 

When finished, click "Submit Account Info." You will now be listed as a servicer on our website.

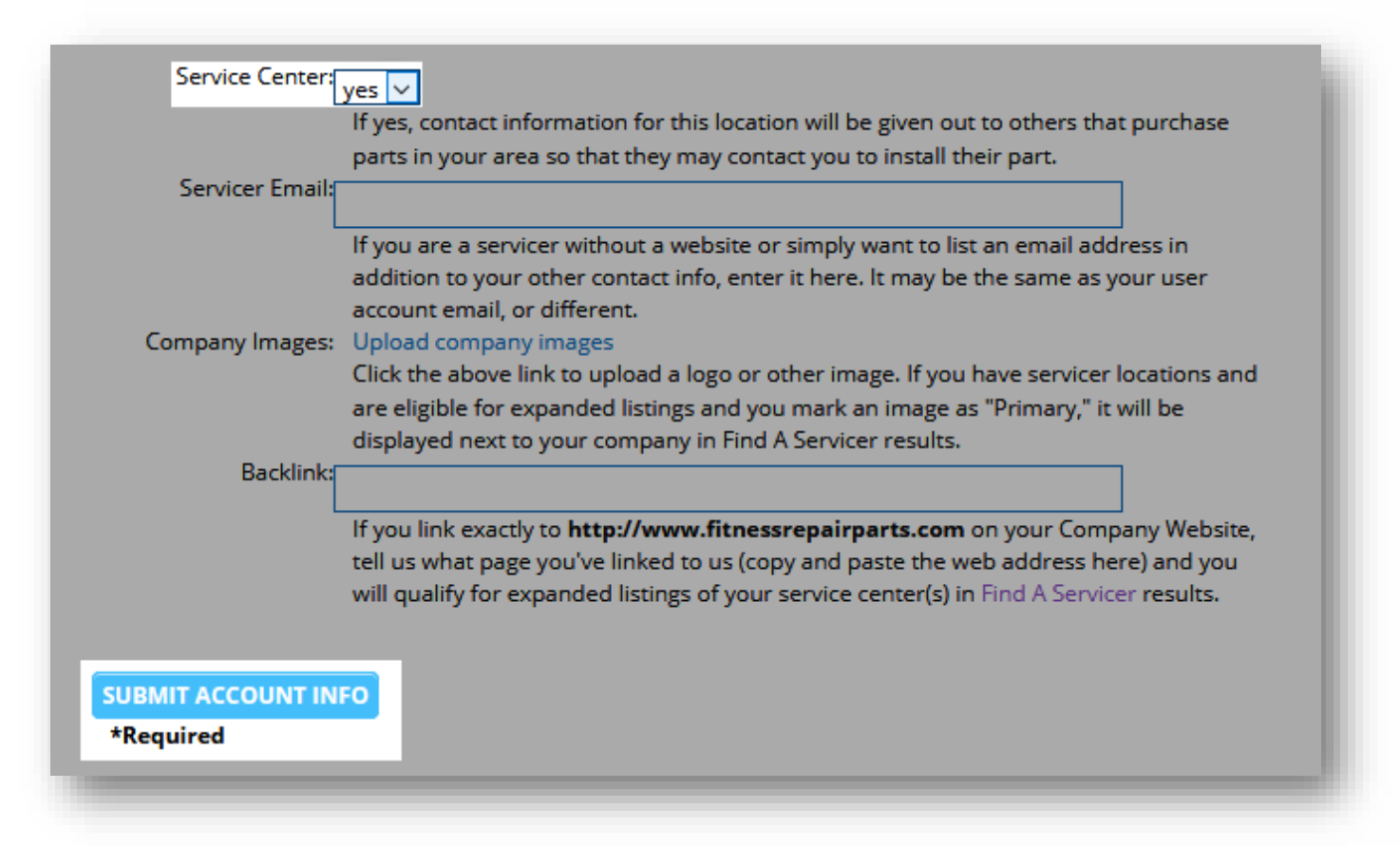

# **Congratulations!**

You've finalized your account setup. As customers purchase parts in your area or search for you on our "**Find a Servicer**" page (http://www.fitnessrepairparts.com/findaservicer), they will see your contact information, as seen in the example below.

| Service Provider Search                                                         |                                                                  |                                                 |                                                                                                    |  |  |  |
|---------------------------------------------------------------------------------|------------------------------------------------------------------|-------------------------------------------------|----------------------------------------------------------------------------------------------------|--|--|--|
| Search by Zip Distance<br>63301 30 mile                                         | es v search                                                      | Search By State<br>Missouri,US                  | SEARCH                                                                                                    |  |  |  |
| ack to Map<br>servicers Near 63301<br>The following servicers may be able to as | sist you with installing a part or troubleshootin                | g your treadmill, elliptical, or other exercise | : machine:                                                                                                  |  |  |  |
| Company                                                                         | Address (sort by city)                                           | Distance From You 🔨                             | Contact                                                                                                    |  |  |  |
| Integrity Fitness Services                                                      | 650 N MAIN CTR<br>SAINT CHARLES, Missouri 63301-2186             | 5.05 Miles                                      | http://integrityfitnessservices.net/<br>Phone: 636-240-5004<br>Fax: 6362405004<br>integrityfitness@live.com |  |  |  |
| All Brands Fitness Repair                                                       | 10772 Indian Head Industrial Blvd<br>SAINT LOUIS, Missouri 63132 | 12.93 Miles                                     | http://ALLBRANDSFITNESSREPAIR<br>Phone: 314-994-7203<br>Fax: 314-994-7213                                   |  |  |  |
| PUSH PEDAL PULL                                                                 | 186 THF BLVD<br>CHESTERFIELD, Missouri 63005                     | 19.18 Miles                                     | Phone: 636-530-7767<br>parts@pushpedalpull.com                                                              |  |  |  |
| The Cyclery and Fitness Center                                                  | 2472 Troy Rd<br>Edwardsville, Illinois 62025                     | 26.68 Miles                                     | http://thecyclerys.com<br>Phone: 618-692-0070<br>shawn@thecyclerys.com                                      |  |  |  |

If you have any questions, please contact our support team at <a href="mailto:support team@fitnessrepairparts.com">support team@fitnessrepairparts.com</a>.